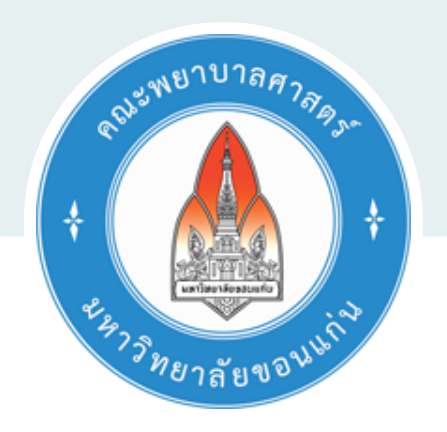

คู่มือการใช้งานเว็บไซต์

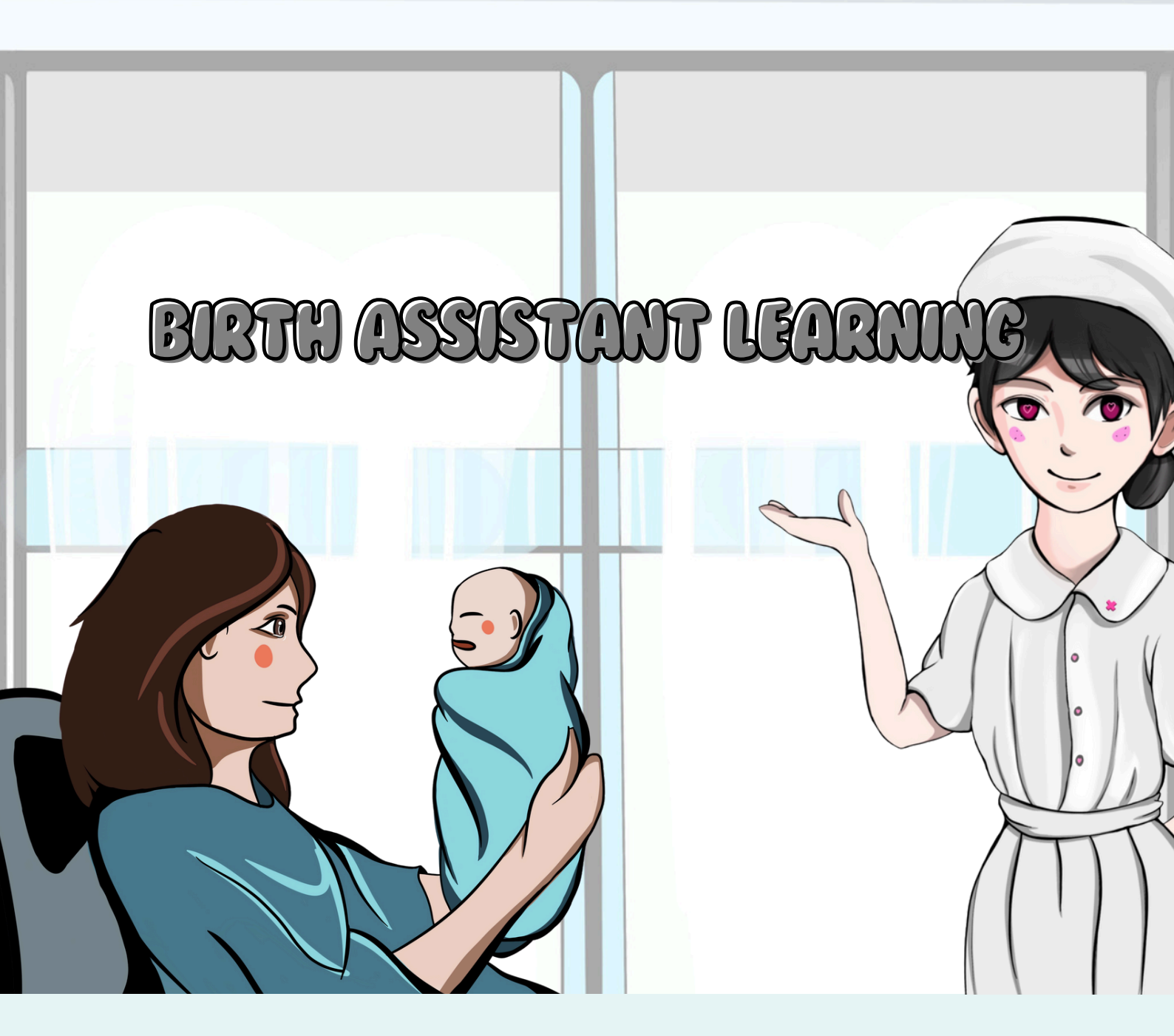

คู่มือฉบับนี้เป็นส่วนหนึ่งของรายวิชา NU 113 310 โครงการนวัตกรรมทางสุขภาพ 1 คณะพยาบาลศาสตร์ มหาวิทยาลัยขอนแก่น

# คู่มือการใช้งานเว็บไซต์ "Birth Assistant Learning"

คู่มือการใช้งานเว็บไซต์ "Birth Assistant Learning" ประกอบไปด้วย

ส่วนที่ 1: หน้าเว็บไซต์สำหรับนักศึกษา

- มืองค์ประกอบดังนี้ 1. วิดีโอความรู้บทบาทผู้ช่วยคลอดฝ่ายมารดา
  - 2. วิดีโอความรู้บทบาทผู้ช่วยคลอดฝ่ายทารก
  - 3. ดาวน์โหลดเกียรติบัตร

**ส่วนที่ 2:** หน้าเว็บไซต์สำหรับอาจารย์

มืองค์ประกอบดังนี้ 1. วิดีโอความรู้บทบาทผู้ช่วยคลอดฝ่ายมารดา

- 2. วิดีโอความรู้บทบาทผู้ช่วยคลอดฝ่ายทารก
- 3. ดาวน์โหลดเกียรติบัตร
- 4. ตารางคะแนน
- **หมายเหตุ:** แนะนำให้เข้าใช้งานเว็บไซต์ด้วย "คอมพิวเตอร์ตั้งโต๊ะ" "โน๊ตบุ้ค" หรือ "แทปเล็ต" (สำหรับอุปกรณ์ IOS ใช้ได้ใน IOS เวอร์ชัน 16.4 ขึ้นไป)
  - หากใช้ "โทรศัพท์มือถือ" ในการเข้าใช้งานเว็บไซต์ จะ "ไม่สามารถรับชมวิดีโอแบบเต็มหน้าจอได้"

## ส่วนที่ 1: สำหรับนักศึกษา

- 1. เข้าสู่เว็บไซต์ "www.nu-mid.com"
- 2. กด "Sign up" เพื่อลงทะเบียนเข้าใช้งานเว็บไซต์

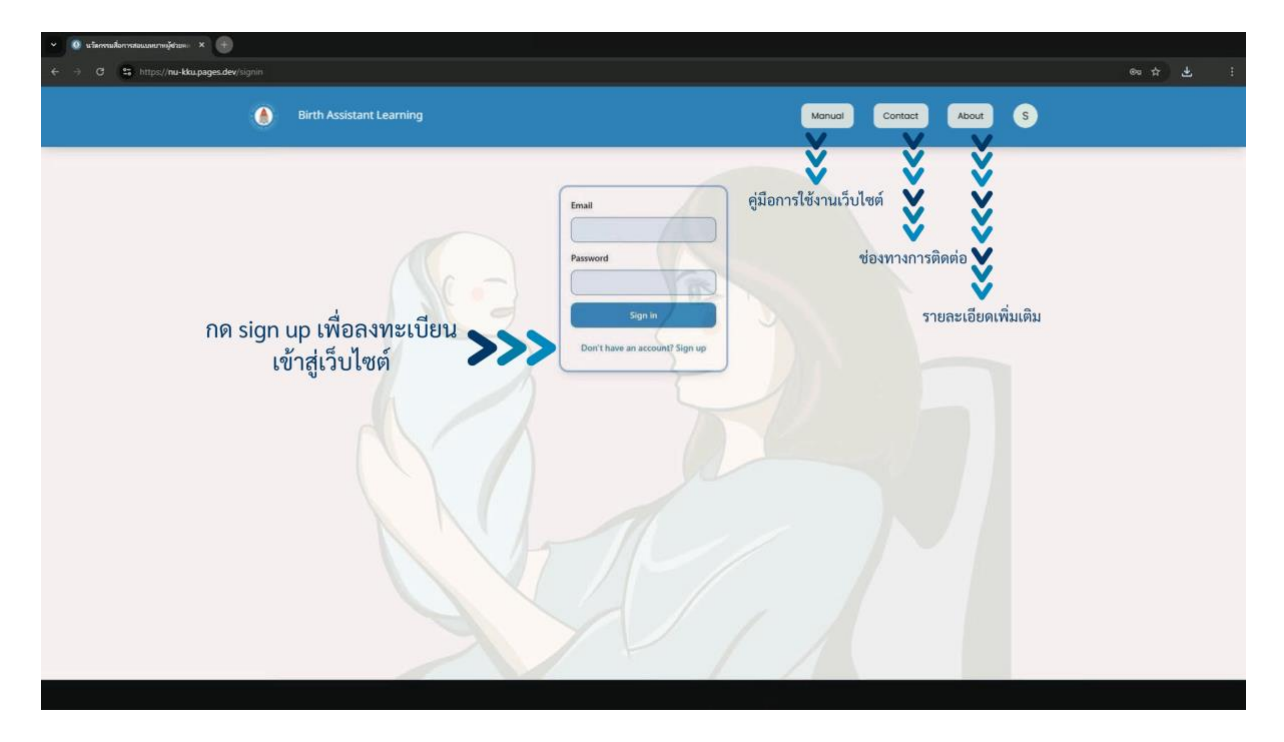

3. ลงทะเบียนโดยใช้ kkumail, ชื่อ-นามสกุล, รหัสนักศึกษา พร้อมทั้งตั้งรหัสผ่าน สำหรับเข้าใช้งาน

| × 🐠 และคณมีอาจจอแมตรามมู้สามมะ 🛪 🛞                |                                                     |                        |         |
|---------------------------------------------------|-----------------------------------------------------|------------------------|---------|
| ← → C 😫 https://nu-kku.pages.dev/signin           |                                                     |                        | ∞ ☆ ₹ : |
| Birth Assistant Learning                          |                                                     | Manual Contact About S |         |
| กรอก Email address โดยใช้ kkumail >>>             | Email                                               |                        |         |
| กรอก ชื่อ-นามสกุล จริง >>><br>ตั้งค่ารหัสผ่าน >>> | Name Surname Password                               |                        |         |
| ยืนยันรหัสผ่าน >>>                                | Confirm Password Password Student ID                | 1                      |         |
| กรอกรหัสนักศึกษา >>>                              | H you are not a student, you can put any value here | <<< ลงทะเบียน          |         |
|                                                   | Already have an account? Sign in                    | J                      |         |

4. หากนักศึกษาเคยลงทะเบียนเข้าใช้งานเว็บไซต์แล้ว ให้ Sign in ด้วย kkumail และ รหัสที่ตั้งไว้

| 🗙 🕕 ullannalaununijetum. X (+)          |                        |
|-----------------------------------------|------------------------|
| ← → Ø 😫 https://nu-kku.pages.dev/signin | es ☆ 🕹 🕴               |
| Birth Assistant Learning                | Monual Contact About S |
| กรอก Email address โดยใช้ kkumail       | < รหัสผ่าน             |

5. เลือกบทบาทผู้ช่วยคลอดที่ต้องการศึกษาได้ตามความต้องการ

**หมายเหตุ:** "แนะนำให้เลือกศึกษาบทบาทผู้ป่วยคลอดฝ่ายมารดาก่อน และบทบาทผู้ป่วยคลอดฝ่ายทารก ตามลำดับ" เพื่อความต่อเนื่องของเนื้อหา

| ✓ O Birth Assistant Learning ×     ↔     ↔     C \$\$ https://nu-mid.com |                                                   | @ ☆ | 1 |
|--------------------------------------------------------------------------|---------------------------------------------------|-----|---|
| ٥                                                                        | Birth Assistant Learning Monual Contact About S   |     |   |
|                                                                          | กดเลือกบทบาทผู้ช่วยคลอด<br>ที่ต้องการทบทวนความรู้ |     |   |
|                                                                          | Or<br>Circulating Nurse for<br>Maternal           |     |   |

6. กดเล่นวิดีโอ โดยที่ "วิดีโอนั้นจะไม่สามารถข้ามได้ หากออกจากเว็บไซต์ก่อนที่วิดีโอจบ จะต้องเริ่มทำใหม่ในหัวข้อนั้นๆ"

โดยที่ บทบาทผู้ป่วยคลอดฝ่ายมารดา ใช้เวลาโดยรวมประมาณ 14-16 นาที บทบาทผู้ป่วยคลอดฝ่ายทารก ใช้เวลาโดยรวมประมาณ 17-19 นาที

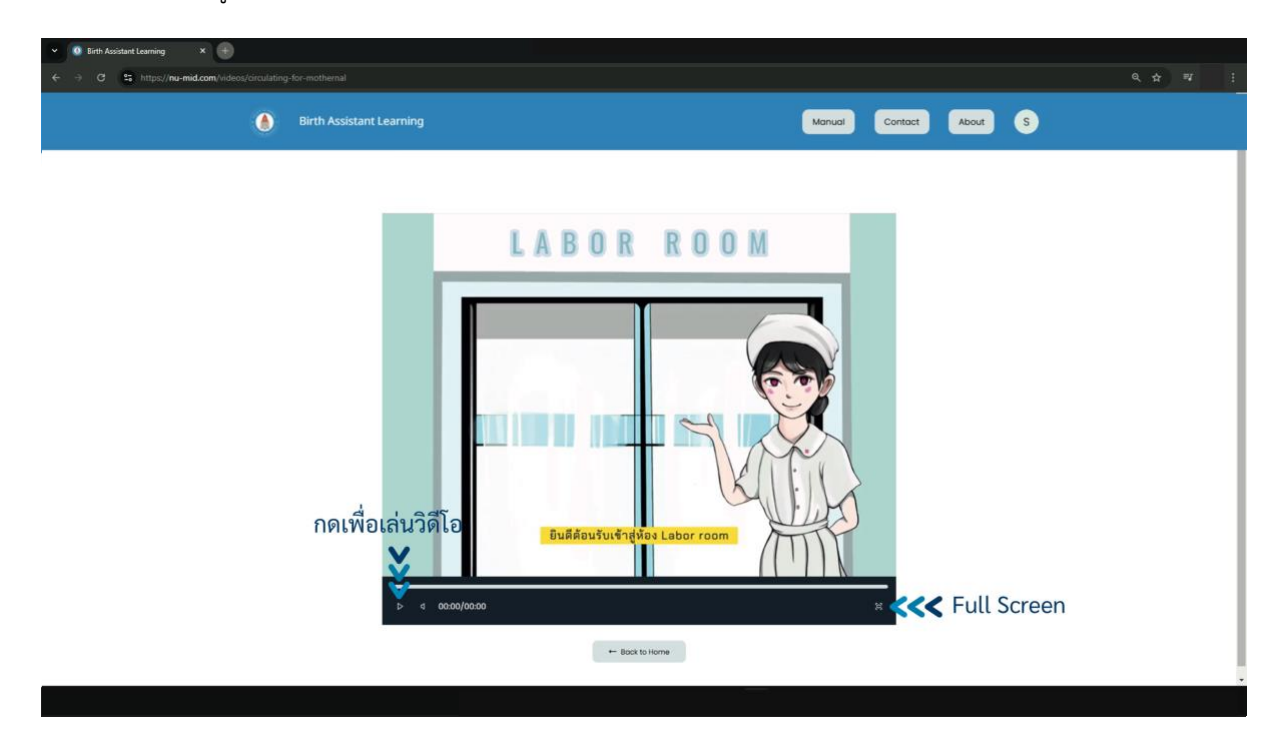

7. เมื่อวิดีโอดำเนินไปถึงช่วงเวลานึง วิดีโอจะหยุดและมีแบบทดสอบปรากฏขึ้นให้นักศึกษาทำ

โดย "มีเวลาในการทำแบบทดสอบ ข้อละ 1 นาที"

| 👻 🚺 แว้ลงงานส่อแบบเหมือรับแกะ 🗙 🛞                      |                               |                               |  |
|--------------------------------------------------------|-------------------------------|-------------------------------|--|
| ← → Ø 😫 https://nu-kku.pages.dev/videos/circulating-fe |                               |                               |  |
| . Birt                                                 | th Assistant Learning         | Manual Contact About S        |  |
|                                                        | ตัวอย่างเมื่อแบบทดสอบปรากฏขึ้ | น<br>นาฬิกา<br>จับเวลา 1 นาที |  |
|                                                        |                               |                               |  |

 8. ภายหลังจากที่ตอบแบบทดสอบ ระบบจะปรากฏเฉลยและคำอธิบายให้นักศึกษาอ่าน โดยไม่มีการจับเวลา "นักศึกษา จะต้องกด Close เพื่อเล่นวิดีโอต่อ"

| V 🕕 Birth Assistant Learning X 🕂                           |         |
|------------------------------------------------------------|---------|
| ← → C S https://www.id.com/indexs/circulating-for-mothemal | ९.☆ च : |
| Birth Assistant Learning     Monual     Contact            | About S |
|                                                            |         |
| ตัวอย่างเมื่อตอบแบบทดสอบถูก                                |         |
| 100 ND                                                     |         |
| ิ เฉลยและคำอธิบาย                                          |         |
| Core                                                       |         |
|                                                            |         |
| กัด Close เพยเลนได้เอตอ                                    |         |
| o e bendes4                                                |         |
|                                                            |         |
|                                                            |         |

หมายเหตุ: หากวิดีโอถูกย่อลงจากการที่มีแบบทดสอบขึ้นมา ให้กด Full screen ครั้ง

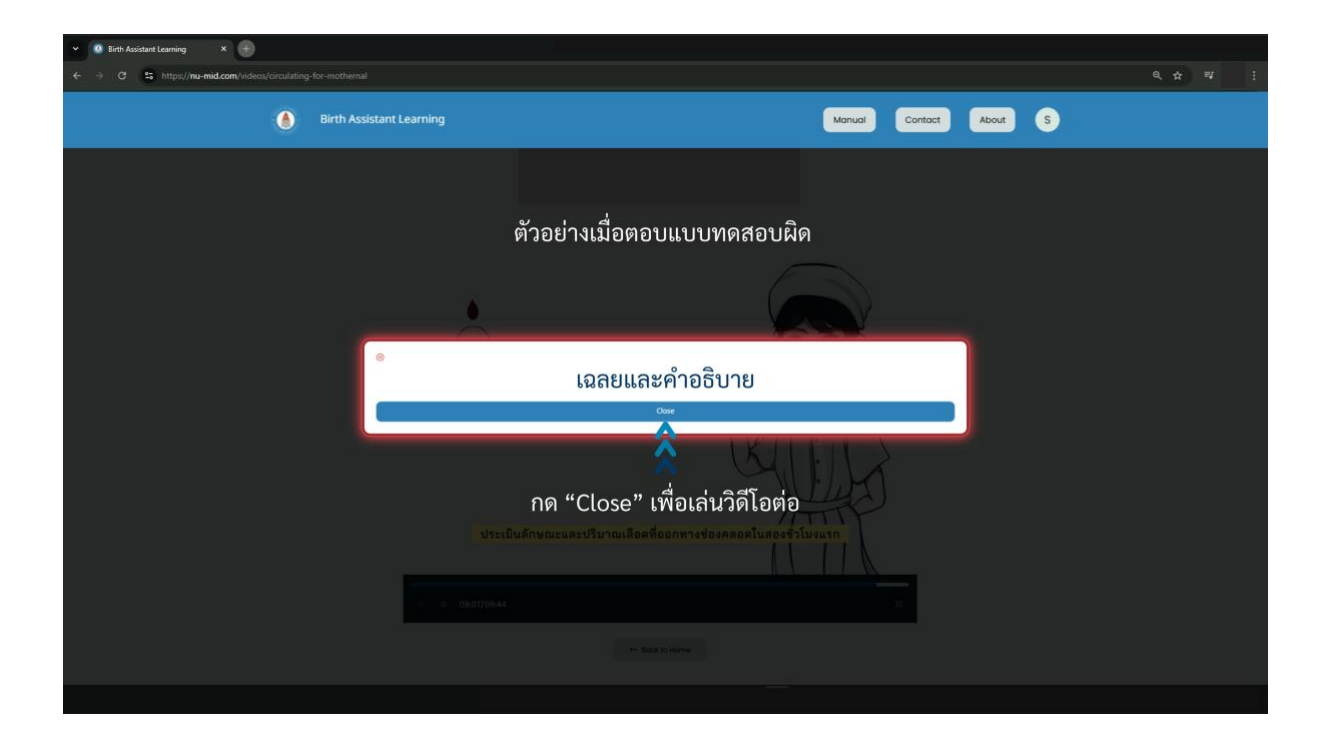

 ภายหลังจากการศึกษาบทบาทผู้ช่วยคลอดแต่ละบทบาทเสร็จสิ้น ระบบจะแจ้งผลคะแนนแบบทดสอบในรอบนั้นๆ หลังจาก ที่วิดีโอจบ และจะแจ้งผลคะแนนสูงสุดที่ทำได้ในแต่ละบทบาทที่หน้าเลือกบทบาท

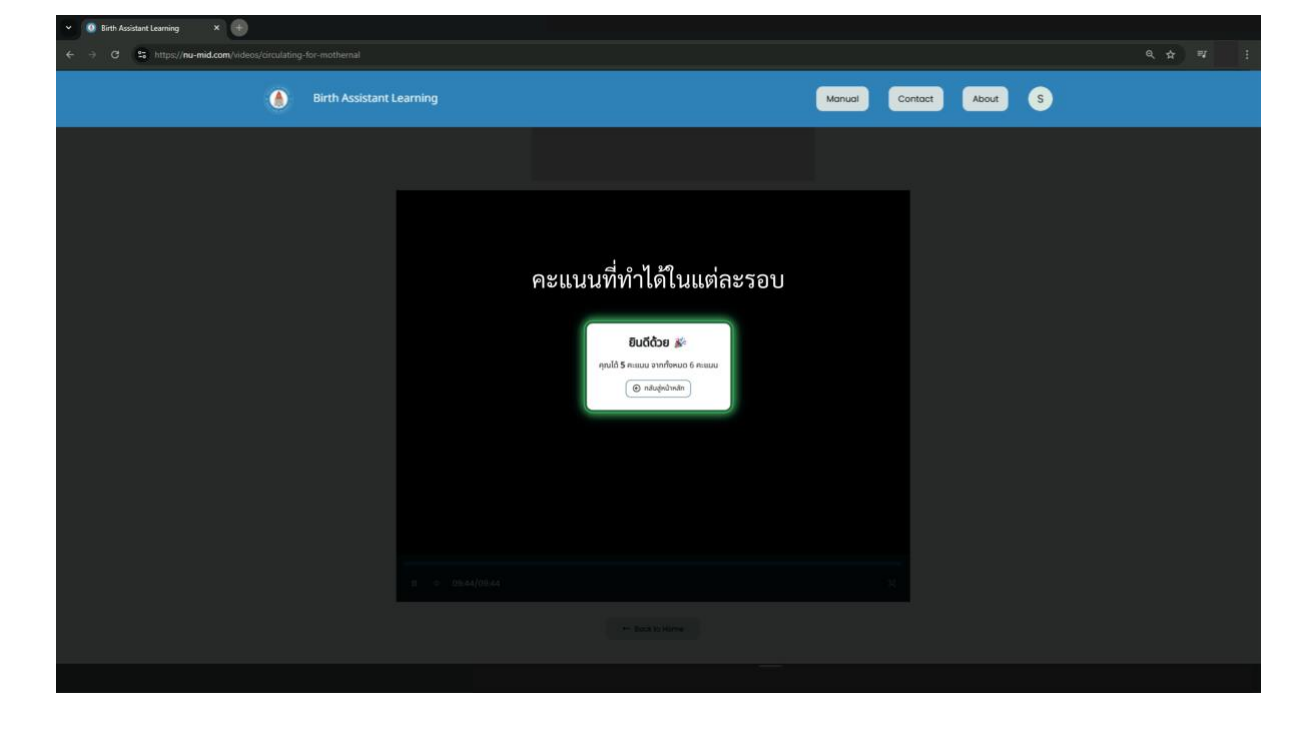

หมายเหตุ: ให้นักศึกษาบันทึกภาพหน้าจอคะแนนในแต่ละรอบ เพื่อเป็นหลักฐานสำรองกรณีที่เว็บไซต์มีปัญหา

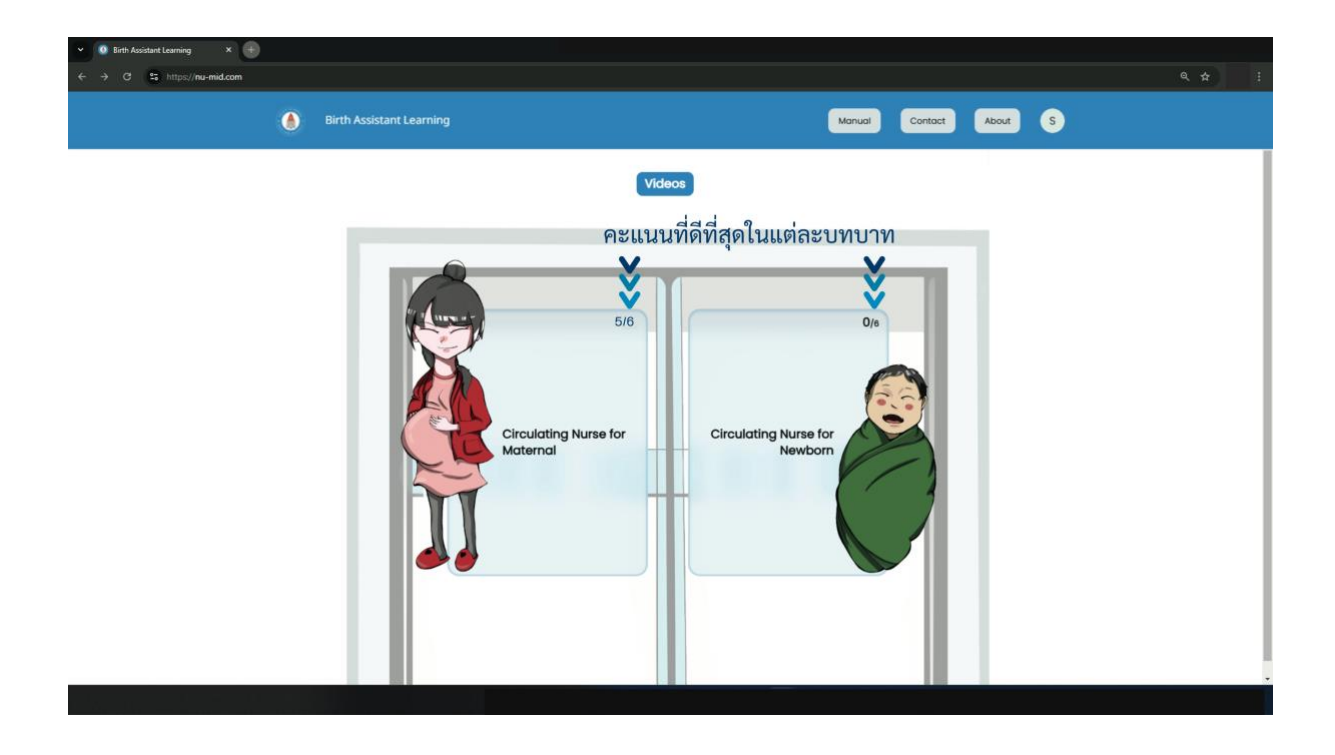

 นักศึกษาสามารถเข้าศึกษาในแต่ละบทบาทได้ไม่จำกัดจำนวนครั้ง เมื่อ "คะแนนแบบทดสอบของทั้ง 2 บทบาทผ่านเกณฑ์ มากกว่า 80% จึงจะถือว่าผ่าน" และนักศึกษาสามารถดาวน์โหลดเกียรติบัตรได้ที่หน้าเลือกบทบาท

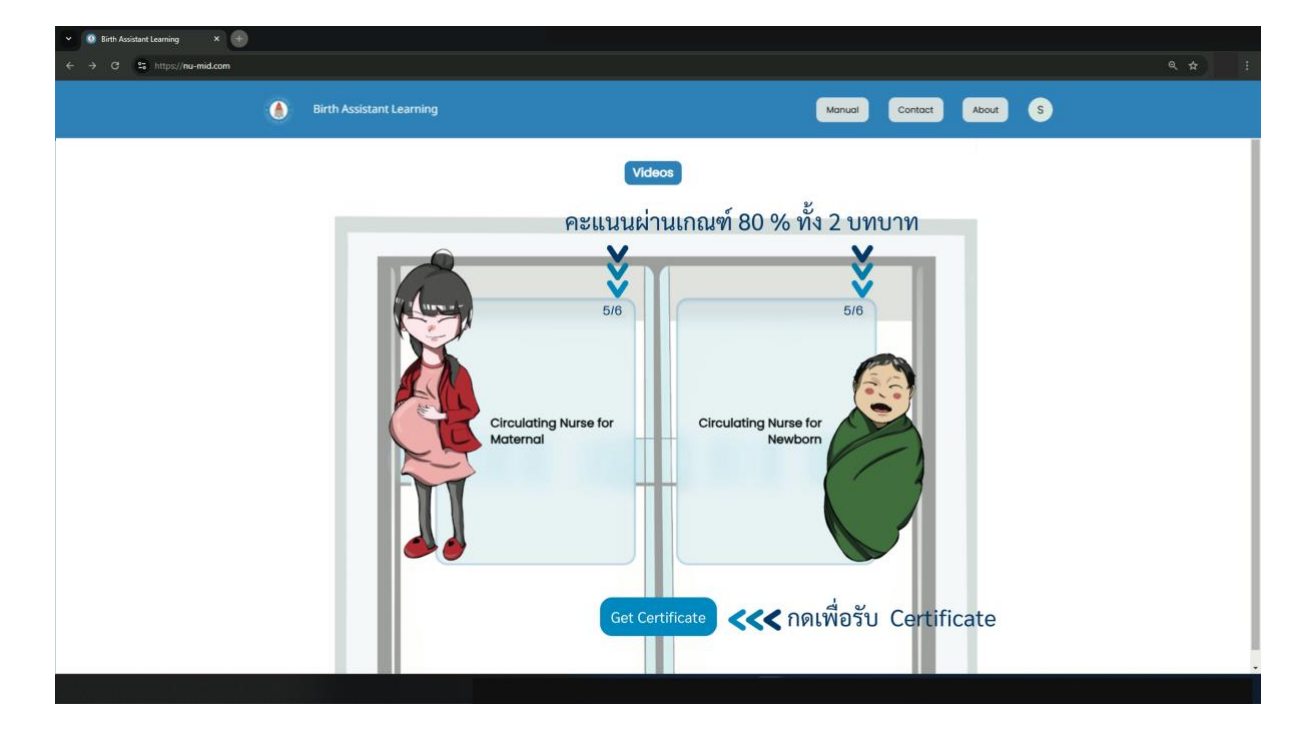

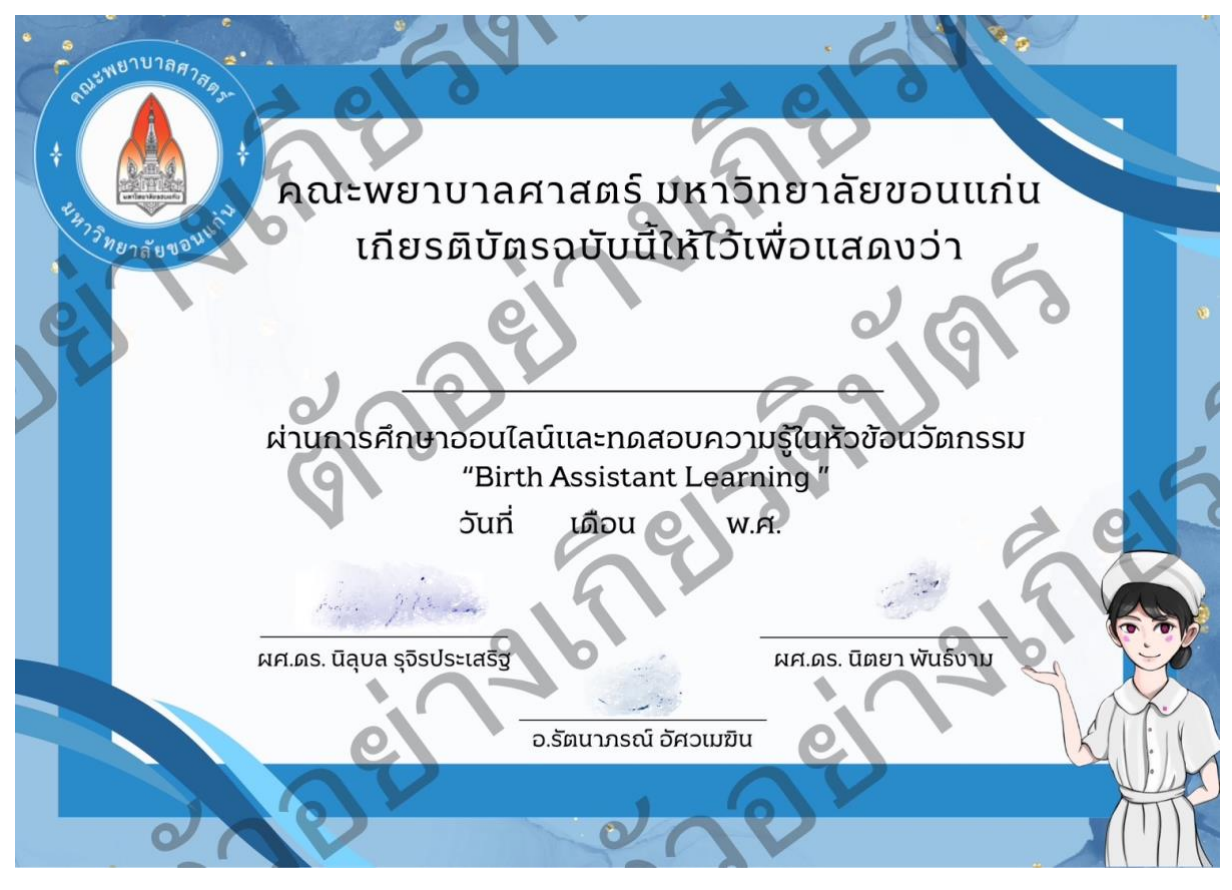

12. หากพบปัญหาที่เกี่ยวข้องกับเว็บไซต์ นักศึกษาสามารถติดต่อแจ้งเรื่องได้ตาม Email ที่ระบุไว้ใน "Contact"

# ส่วนที่ 2: สำหรับอาจารย์

### 1. เข้าสู่เว็บไซต์ "www.nu-mid.com"

2. เข้าสู่ระบบด้วย Email และ Password ที่กำหนดให้ หรือ ลงทะเบียนโดยใช้ Email ของมหาวิทยาลัยส่วนตัวของท่าน

#### (@kku.ac.th)

| <ul> <li>Q užavnašovnatousernojetas. X +</li> </ul>                   |                        |
|-----------------------------------------------------------------------|------------------------|
| ← → C S https://mu-kku.pages.dev/signin                               | ∞ ☆ <b>生</b> :         |
| Birth Assistant Learning                                              | Manual Contact About S |
| เข้าสู่ระบบด้วย Email<br>และรหัสผ่านที่กำหนดให้<br>Dort have an accou |                        |

| <ul> <li>✓ C schemakenstessensnighter × ⊕</li> <li>← → C S https://ne.kku.pages.dev/lignin</li> </ul>                                        |                                                                                                    |                        | ०० ☆ च ः |
|----------------------------------------------------------------------------------------------------|----------------------------------------------------------------------------------------------------|------------------------|----------|
| Birth Assistant Learning                                                                                                    |                                                                                                    | Manual Contact About S |          |
| กรอก Email address โดยใช้ kku.ac.th >>>><br>กรอก ชื่อ-นามสกุล จริง >>>><br>ตั้งค่ารหัสผ่าน >>>><br>ยืนยันรหัสผ่าน >>>><br>กรอกตัวเลขใดๆ >>>> | Email       Name       Surrame       Name       Surrame       Password       Confirm Password       Rassword       Sudent ID       If you are not a student, you can put any value here       Sign up       Already have an account? Sign in | <<< ลงทะเบียน          |          |

 สามารถเข้าใช้งานเว็บไซต์ได้เหมือนเวอร์ชันของนักศึกษาและสามารถเข้าดูคะแนนของนักศึกษา เพื่อตรวจสอบสถานะการ เข้าใช้งานของนักศึกษาได้

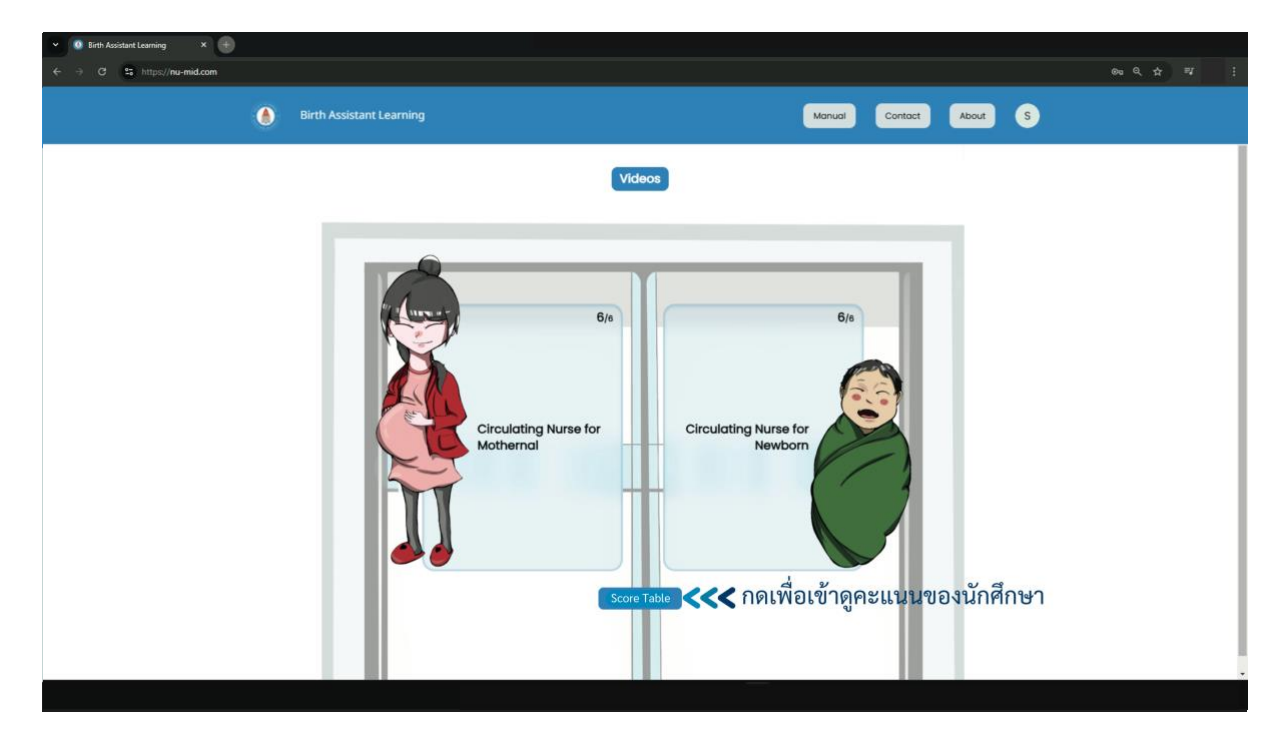

| <ul> <li>V lamalemateurenijtan: X 💽</li> </ul> |                        |  |
|------------------------------------------------|------------------------|--|
| ← → Ø S http://nu-kkupages.dev/admin           |                        |  |
| Birth Assistant Learning                       | Manual Contact About S |  |

ผลการประเมิน

| ಕೆಂ ಪ್ರಾತ        | ะสัตวัตถึงแก | Pict     | Assidu  |  |
|------------------|--------------|----------|---------|--|
|                  | anaumnari    | Maternal | Newborn |  |
| Somyes Sabaidee  | 9876543210   | 3        |         |  |
| Somchai Sabaidee | 650000001    | 3        | 1       |  |